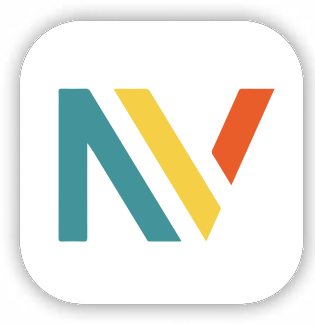

# **myNEOMOUV**

### Guide d'utilisation

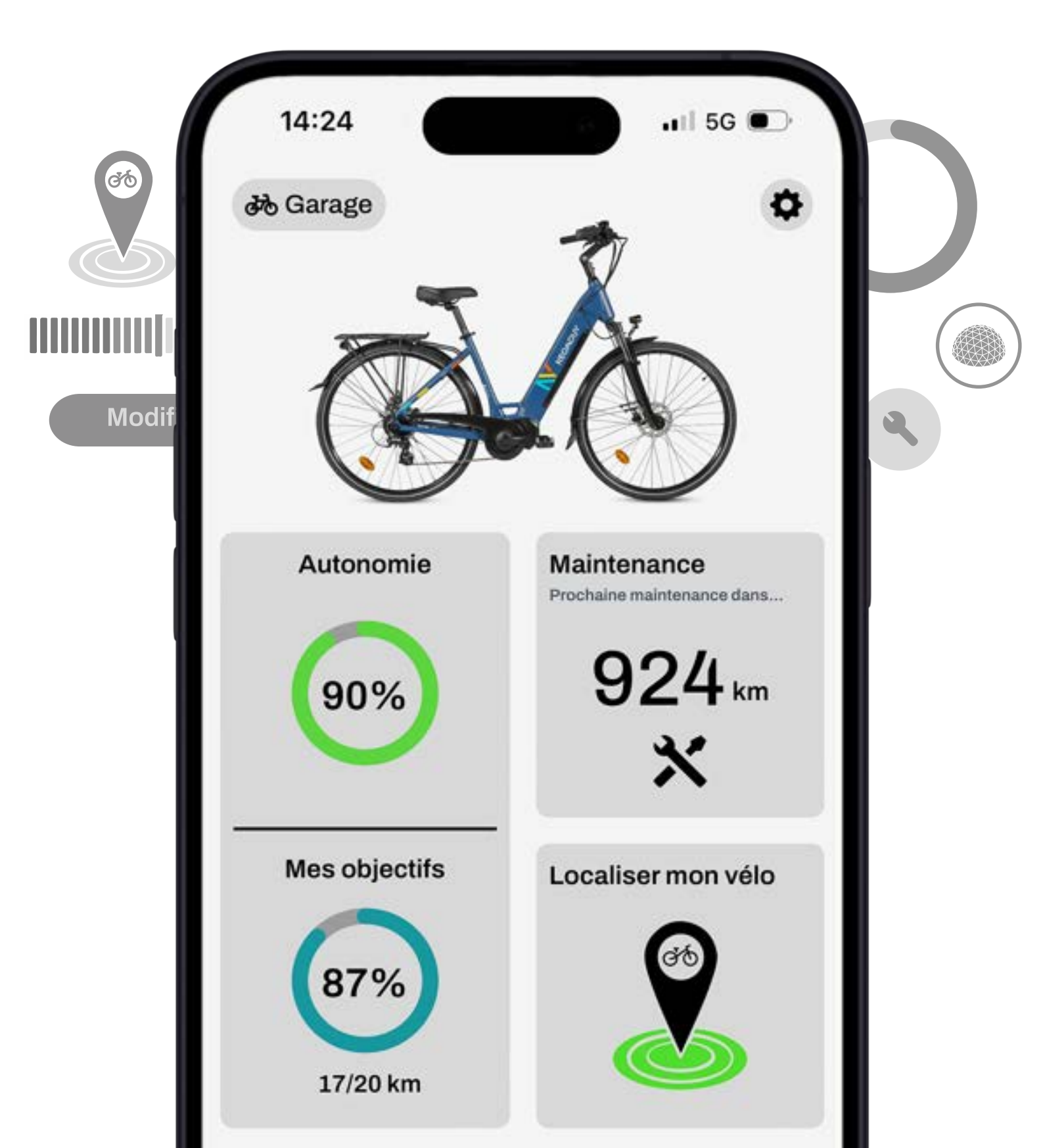

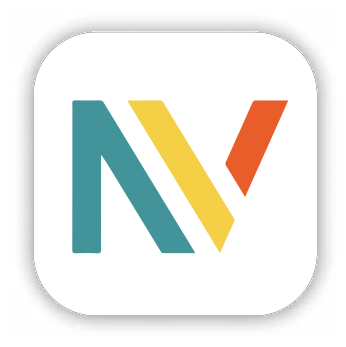

# **myNEOMOUV**

Télécharger sur Apple

Télécharger sur Android

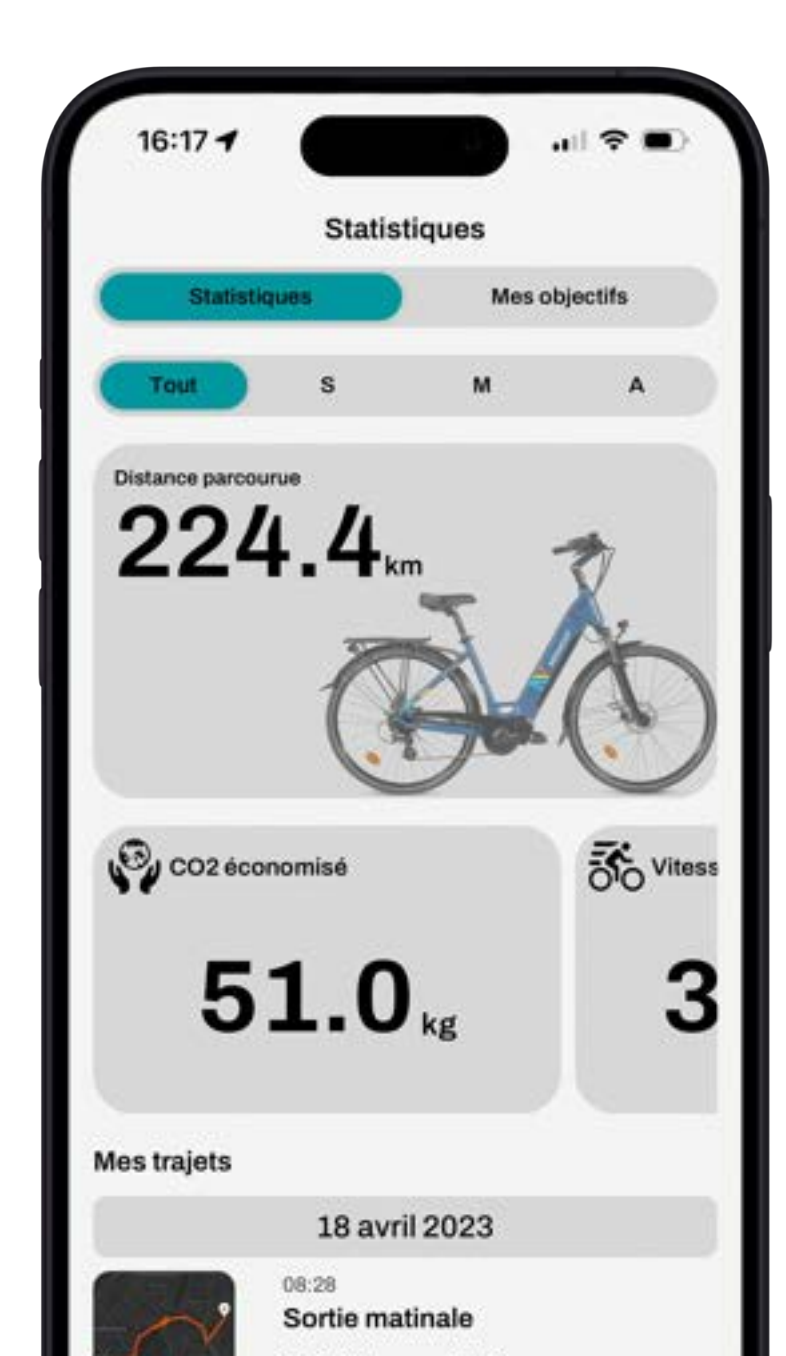

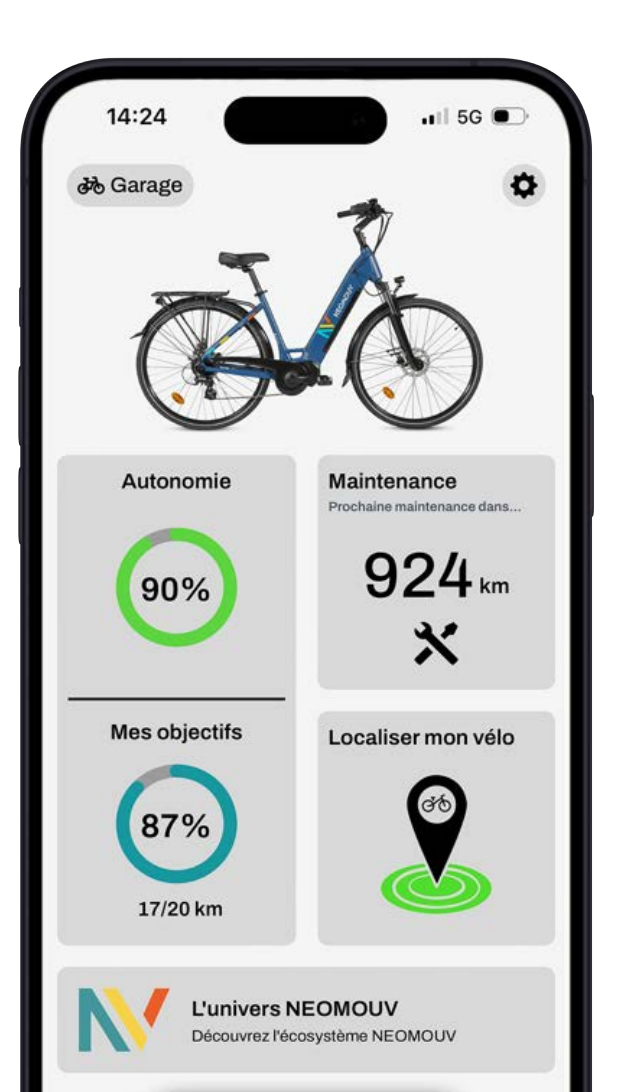

## Sommaire

| Compatibilité | <br>.p.3 |
|---------------|----------|
|               |          |

| Créer un compte | p.4 |
|-----------------|-----|
| Connexion       | p.5 |

| Appairer mon vélo       | <b>.</b> p.6 |
|-------------------------|--------------|
| Déclaration de garantie | . p.7 -8     |

## 

|                    | .p.9   |
|--------------------|--------|
| Garage             | .p.10  |
| Paramètres         | . p.11 |
| Maintenance        | . p.12 |
| Localiser mon vélo | . p.13 |
| Déclarer un vol    | . p.14 |
|                    |        |

| Statistiques | p.16 |
|--------------|------|
| Statistiques | p.17 |
| Trajets      | p.18 |
| Objectifs    | p.19 |
|              |      |

| Problèmesp.20 |
|---------------|
|---------------|

#### myNEOMOUV

<u>Avertissement :</u> Il est possible que certains écrans diffèrent légèrement de la notice suite à des mises à jours de correction ou à des ajustements afin d'offrir une expérience d'utilisation optimale à nos utilisateurs.

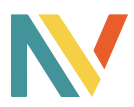

### Compatibilité

Pour appairer votre vélo à l'application myNEOMOUV, vous devez être équipé d'un moteur compatible de l'univers NEOASSIST et de l'un des des displays compatibles suivants:

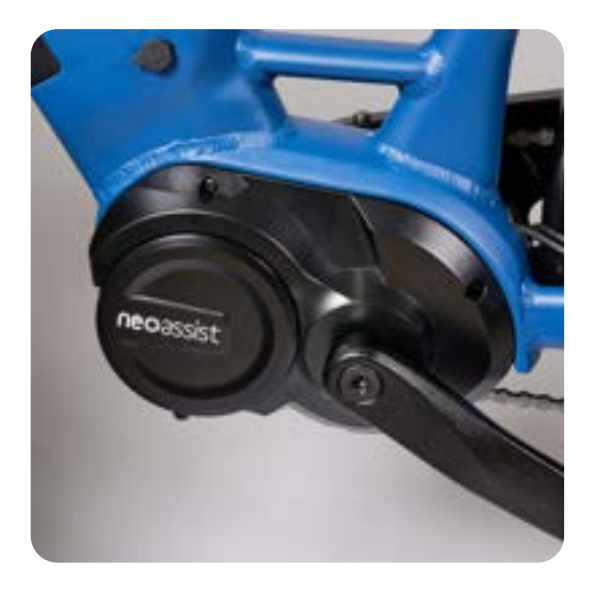

Un moteur central NEOASSIST 2.

Ou

Ou

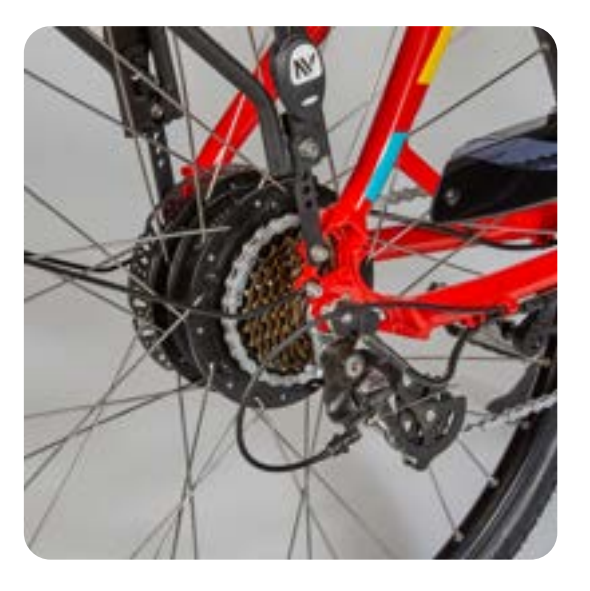

Un moteur roue arrière NEOASSIST HUB.

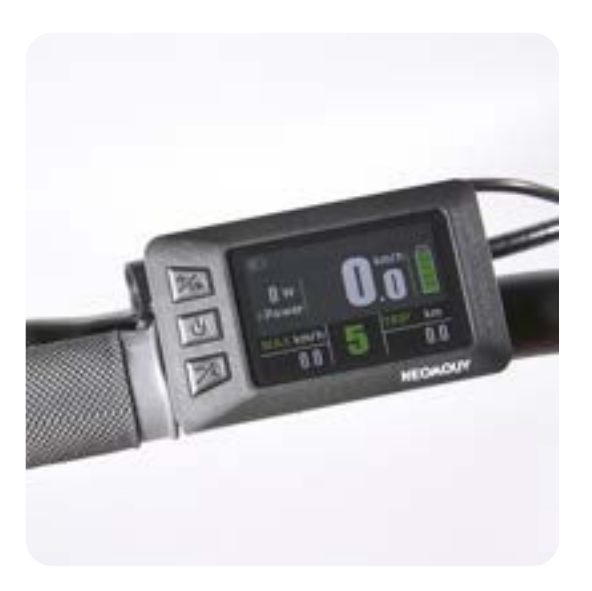

Un display couleur, attention ce dernier doit avoir 3 lignes de chiffres à l'arrière pour bien être compatibles.

Un display N&B comme ci-dessus.

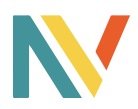

### Créer un compte

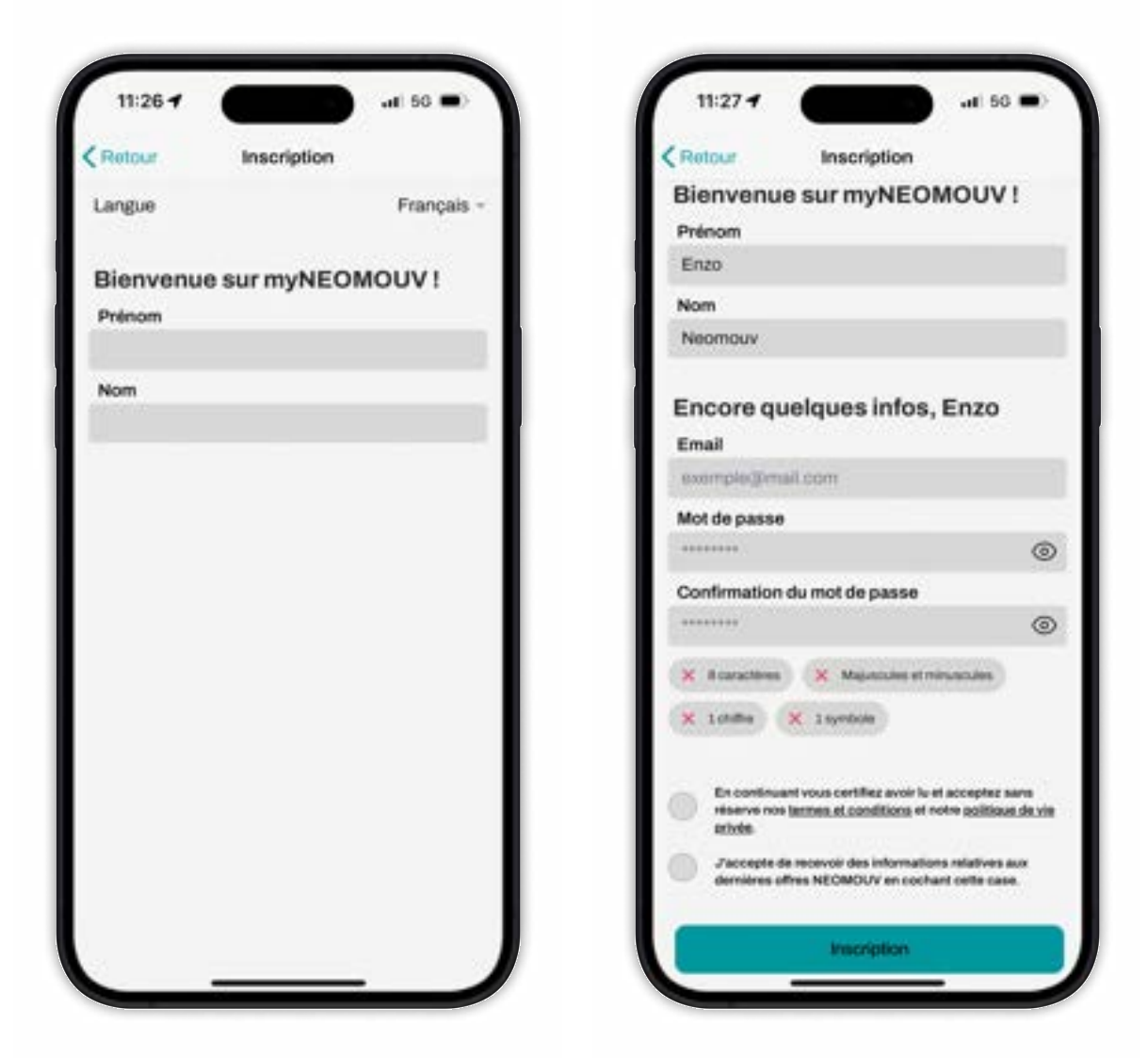

#### **Renseignez vos informations personnelles**

Afin d'accéder aux fonctionnalités de l'application *myNEOMOUV* veuillez remplir chaque champ avec les informations demandées. Nous recommandons fortement à nos utilisateurs d'accepter de recevoir les communications NEOMOUV afin de ne rater aucune information et d'être au courant des actualités et des évènements de la margue.

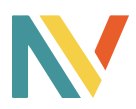

### Connexion

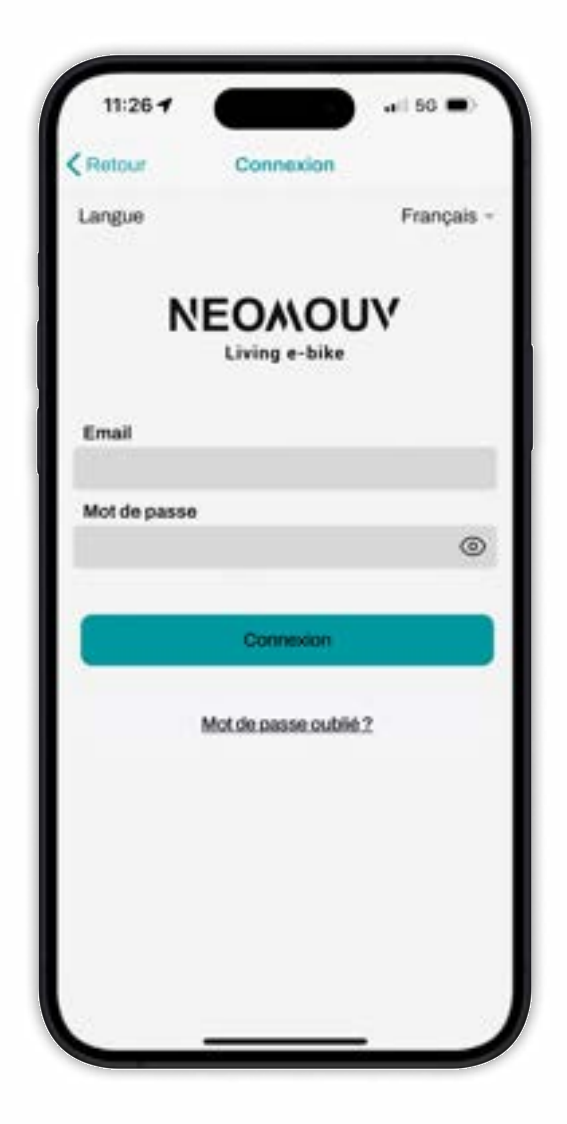

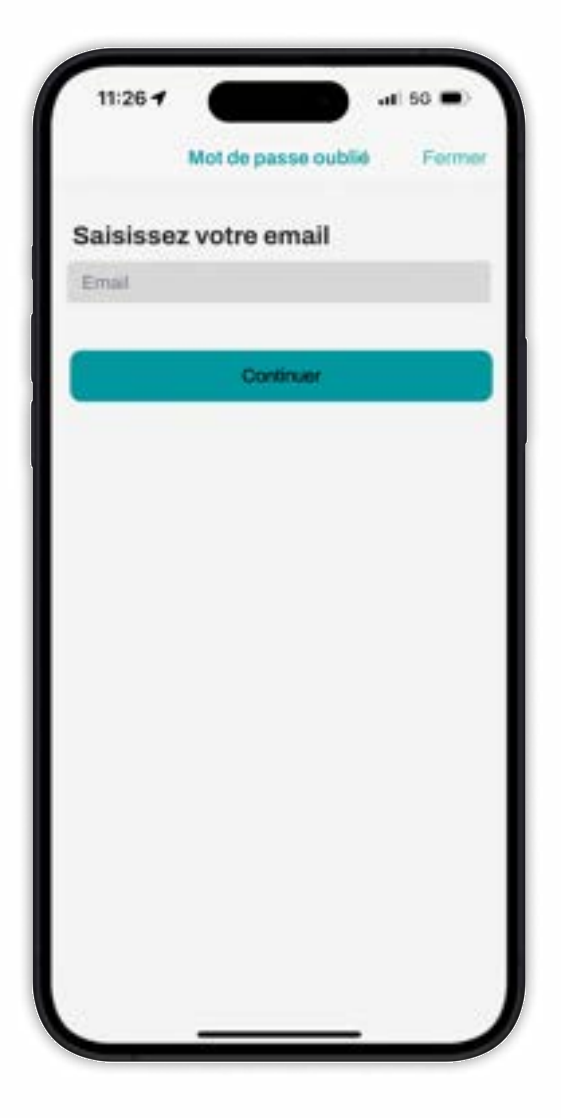

#### Se connecter

Si vous possédez déjà un compte NEOMOUV. Utilisez vos identifiants de connexion

afin d'accéder à votre compte depuis l'application. Veuillez cliquer sur "<u>Mot de passe</u> <u>oublié ?</u>" si vous ne vous rappelez

#### plus de votre mot de passe.

#### Mot de passe oublié ?

Vous avez oublié votre mot de passe ? Aucun souci ! Entrez le mail associé à votre compte et vous recevrez un lien pour définir un nouveau mot de passe.

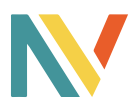

### Appairer mon vélo

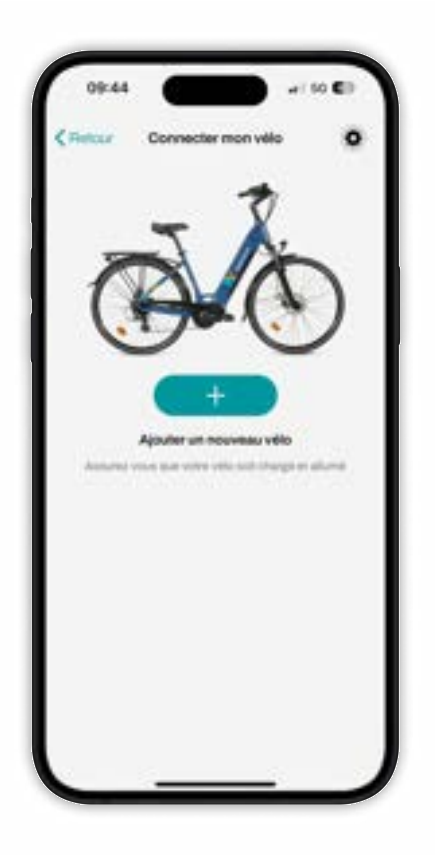

#### Connecter un vélo

Allumez votre vélo à l'aide du display. Assurez vous que votre bluetooth téléphone soit activé et à proximité du vélo durant

tout le processus. Cliquez sur le bouton \* afin de commencer le procesus d'appairage.

| <-      | Connecter mon vélo                                               | •                    |
|---------|------------------------------------------------------------------|----------------------|
| Appaire | z votre vélo NEOMOUV a votre o<br>rendra seutoment quelques anic | ompte, cola<br>redea |
| Nom du  | 180                                                              |                      |
| Modele  | etagat                                                           | +                    |
| 0       | Cougher man vela                                                 |                      |
|         |                                                                  |                      |
|         |                                                                  |                      |

#### **Informations vélo**

Entrez un nom pour votre vélo, son modèle puis sa couleur. Une fois sûr de vos informations cliquez sur "Coupler mon vélo".

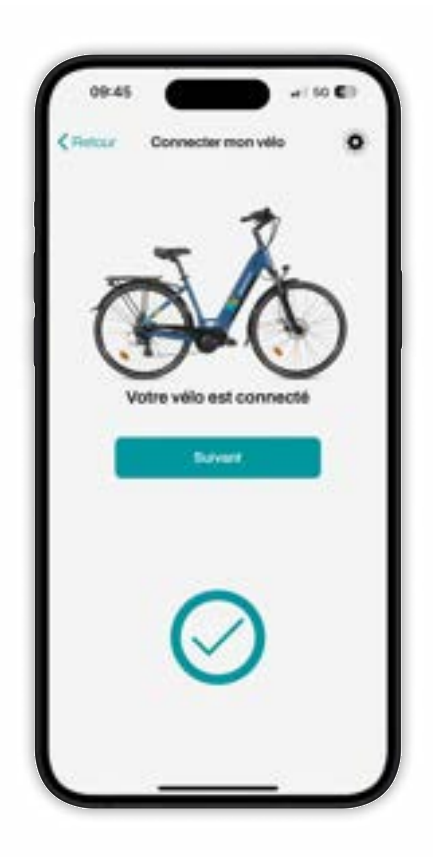

#### Chargement

Votre application va ensuite se connecter lors d'un court chargement à votre vélo. Une fois sur cet écran votre vélo est connecté.

Votre téléphone se connectera automatiquement à votre vélo si vous êtes à portée du bluetooth et si le vélo est allumé lors des prochaines utilisations.

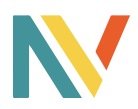

### Déclaration de garantie

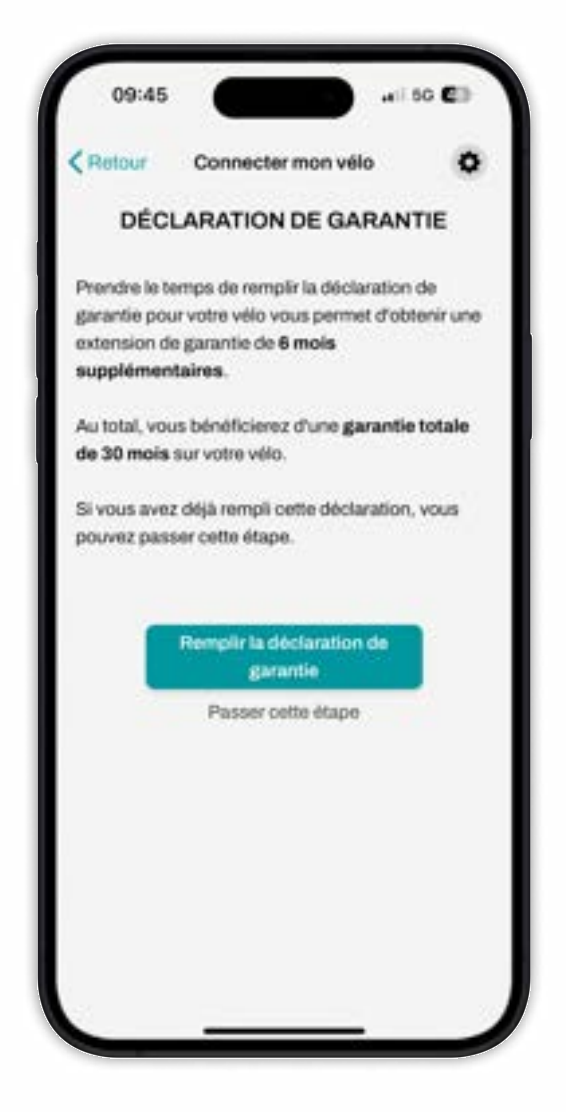

#### Déclaration de garantie

Prendre le temps de remplir la déclaration de garantie pour votre vélo vous permet d'obtenir une extension de garantie de 6 mois supplémentaires. Au total, vous bénéficierez d'une garantie constructeur totale de 30 mois sur le moteur. Si vous avez déjà rempli cette déclaration, vous pouvez passer cette étape.

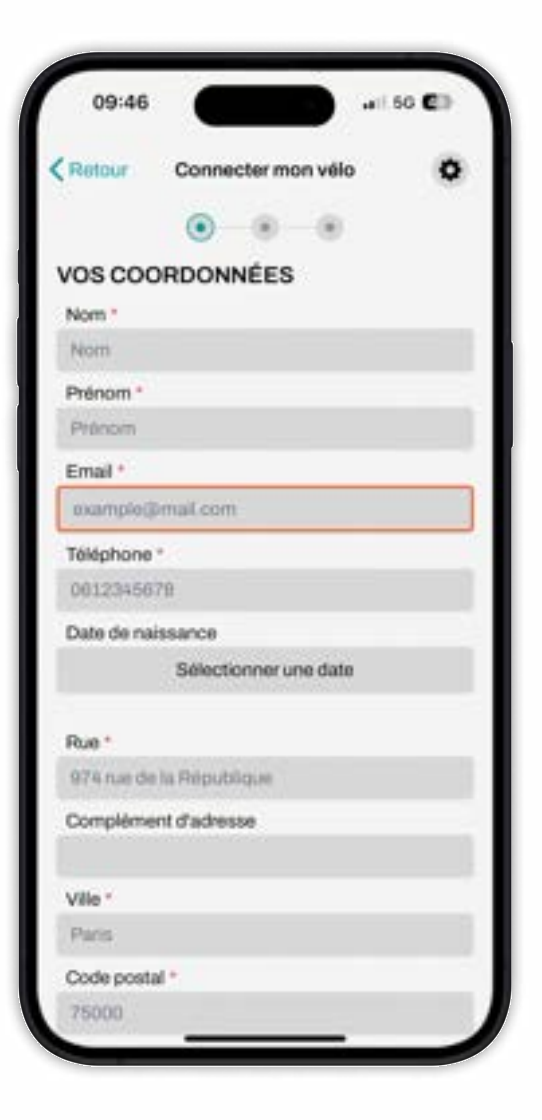

#### Vos coordonnées

Veuillez remplir tous les champs obligatoires indiqués par une étoile: \*

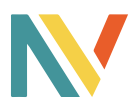

## Déclaration de garantie

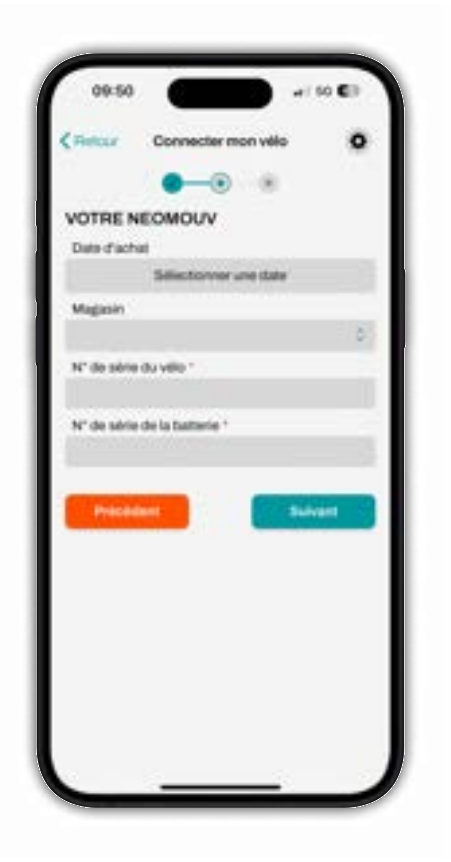

#### **Votre NEOMOUV**

Veuillez remplir tous les champs obligatoires indiqués par une étoile: \*

| (Rettur   | Connecto         | er mon vélio          |         | • |
|-----------|------------------|-----------------------|---------|---|
|           |                  |                       |         |   |
| NUMÉR     | OS DE SÉR        | ait                   |         |   |
| N° de sér | e du vélo +      |                       |         |   |
|           |                  |                       |         |   |
| N° de sór | e de la batteri  | ÷                     |         | - |
|           |                  |                       |         |   |
| N° de sér | e du milleur     |                       |         | - |
|           |                  |                       |         | - |
|           | o ferrane des re | and the second second |         |   |
|           |                  |                       |         | - |
| Price     | dent             | 1                     | Suivant |   |
| -         |                  | _                     |         | - |
|           |                  |                       |         |   |
|           |                  |                       |         |   |
|           |                  |                       |         |   |
|           |                  |                       |         |   |
|           |                  |                       |         |   |
|           |                  |                       |         |   |

#### Numéro de série

Entrez les différents numéros de séries. Le seul numéro de série obligatoire est celui du vélo.

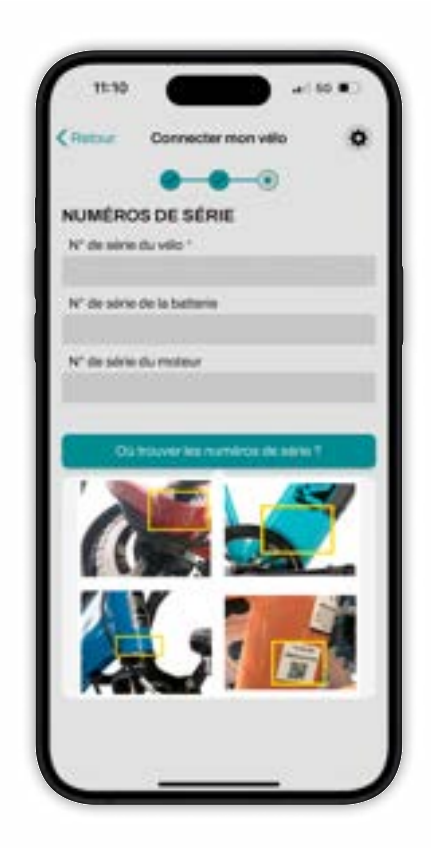

# Repérer les numéros de série

Suivez le guide photo afin de repérer chaque numéro de série.

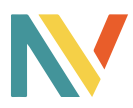

### Accueil

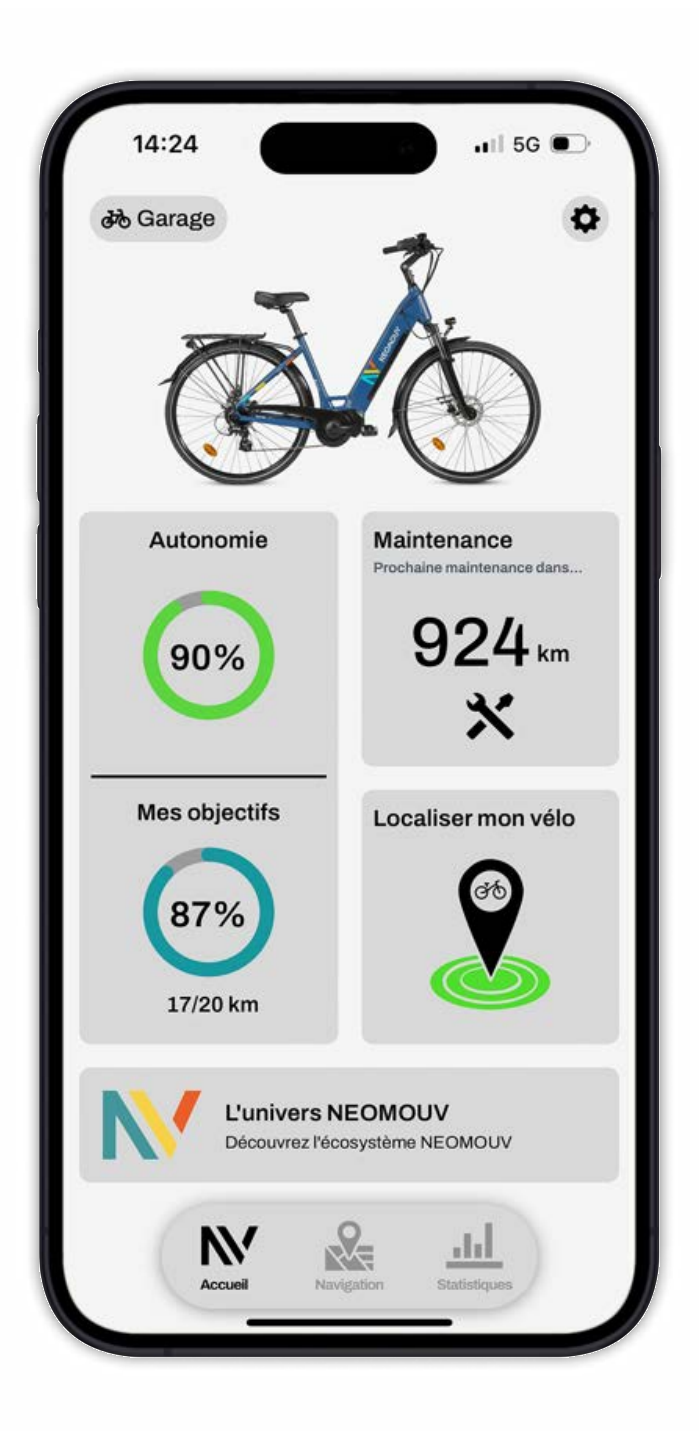

#### Garage

Gérez vos différents vélos NEOMOUV. page 5.

#### Paramètres

Modifiez vos informations personnelles et paramétrez votre application selon vos envies. page 6.

#### Autonomie/Objectifs

Analysez la santé de la batterie et de votre vélo.

#### Maintenance

Suivi complet de l'entretien de votre vélo NEOMOUV. Description page 8.

#### Localiser mon vélo

Retrouvez la position de votre vélo en temps réel et définissez des zones de protection (en option). Description page 9.

#### L'univers NEOMOUV

Accédez à toutes les ressources NEOMOUV.

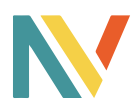

### Garage

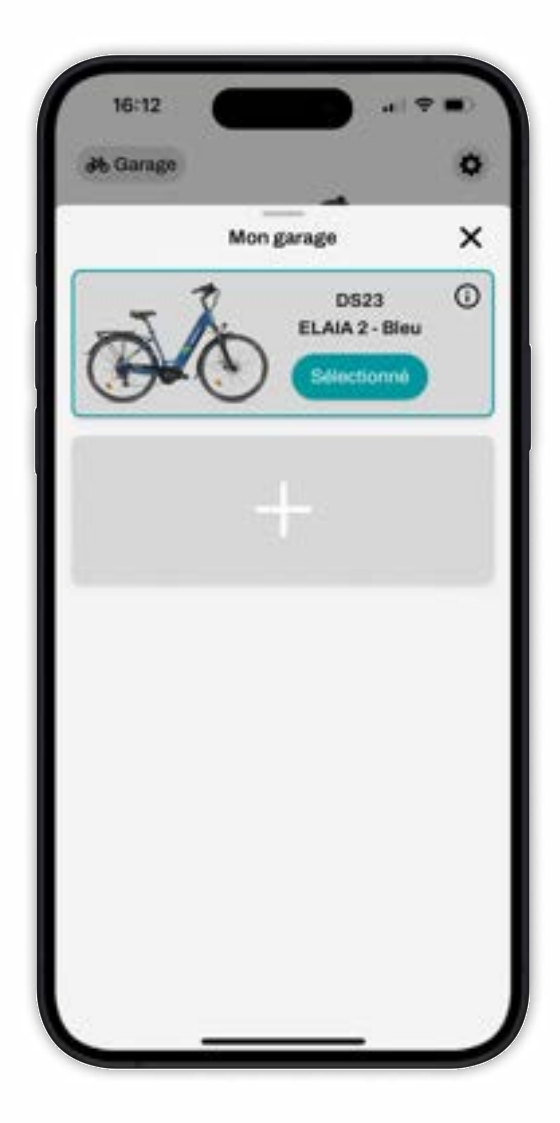

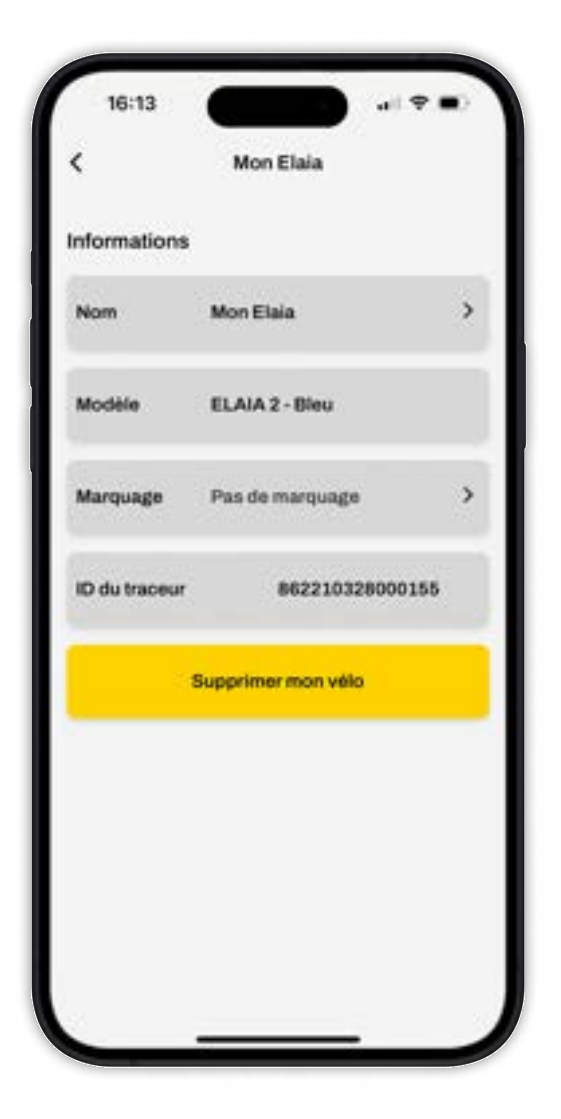

#### Mon garage

Connectez vos différents vélos NEOMOUV à votre garage. Centralisez tous vos vélos en une seule application dédiée et sélectionnez votre véhicule actif. Cliquez sur le + pour ajouter un vélo à votre garage.

#### Informations

Cliquez sur le <sup>①</sup> pour accéder aux informations du vélo. Vous pourrez y trouver toutes les informations relatives au vélo : nom, modèle, numéro de marquage et l'identifiant du traceur (si équipé d'une balise GPS Trackap).

Il vous sera aussi possible de supprimer de votre application un vélo.

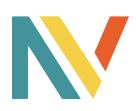

### Paramètres

| 16:11                                                                      |                                 |
|----------------------------------------------------------------------------|---------------------------------|
| Retour Mor                                                                 | n compte                        |
| INFORMATIONS PERS                                                          | ONNELLES                        |
| Nom                                                                        | Enzo >                          |
| E-mail                                                                     | enzo@trackap.com                |
| Téléphone                                                                  | 06XXXXXXXXX >                   |
| AUTRE                                                                      |                                 |
| Unités préférées                                                           | >                               |
| Notifications                                                              | >                               |
| Langue                                                                     | >                               |
| Paramètres de confic                                                       | dentialité >                    |
| Mode sombre                                                                | 0                               |
| Déc                                                                        | onnexion                        |
| tus souhabez supprimer del<br>prodes personnalles 7<br>upprimer mon compte | Indiversant votre compte at voe |

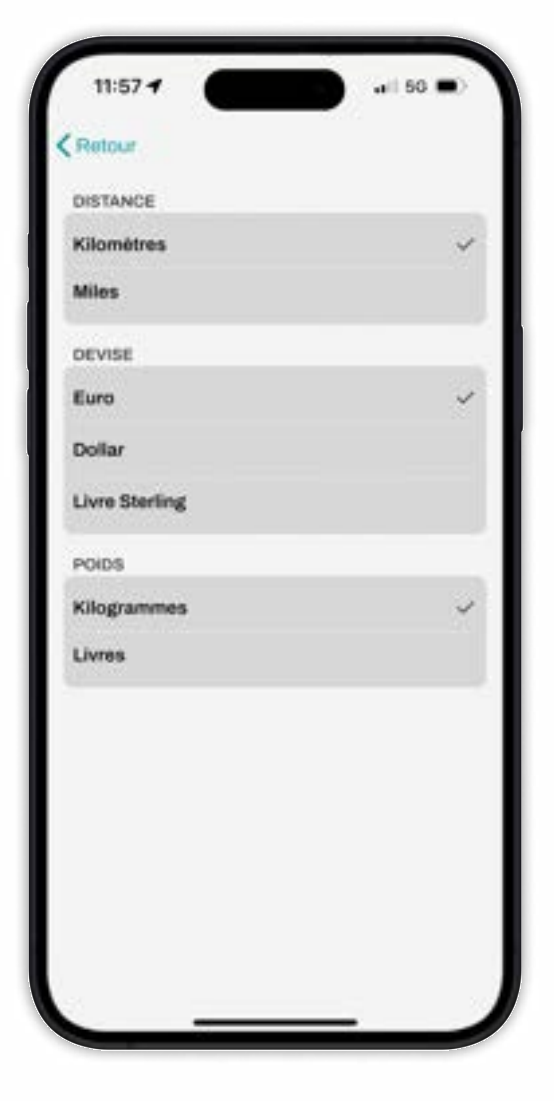

#### Mon compte

Modifiez les informations relatives à votre compte myNEOMOUV. Gérez vos unités préférées, vos notifications, votre langue d'usage et consultez nos paramètres de confidentialité. Activez/désactivez le mode sombre qui vous permet de changer les couleurs de l'application. Déconnectez-vous de l'application et supprimez votre compte si vous ne l'utilisez plus.

#### Unités préférées

Personnalisez les paramètres d'utilisation de votre application.

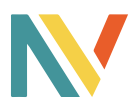

### Maintenance

| CRettion Main       | tenance                                                              |
|---------------------|----------------------------------------------------------------------|
| Q Accesses a la fin | de des spécialistes                                                  |
| PROCHAINE           |                                                                      |
| 175                 | Entretion<br>Entretion<br>Projummer rates<br>produces<br>mathematics |
| 239.                | C==                                                                  |
| CARNET DE MAINT     | ENANCE                                                               |
| Changement die      | igues de Trein — 1 aux 2023                                          |
| C Parasant          | 17 mars 2023                                                         |
|                     | in arritere 13 mars 2023                                             |
| C Plaquettes de la  |                                                                      |

#### Maintenance

Prenez soin de votre vélo. Remplissez les maintenances réalisées et restez informé de la prochaine maintenance à effectuer.

| Retair     | Maintenance                           |
|------------|---------------------------------------|
| PROCHU     | UNE VANCE                             |
|            | CARNET DE                             |
|            | MAINTENANCE                           |
| Titre      |                                       |
| Sugaran .  | avout                                 |
| Comment    | 1783                                  |
| Erstantion | arread the order of an disasters does |
| here, p    | ulangga challen at provider dan       |
| Oute       |                                       |
|            | Selectionnez une date                 |
| -          |                                       |
| PHA .      |                                       |
| 1995       |                                       |
| Facture or |                                       |
|            | Ajouter un fichier                    |
|            |                                       |

#### **Carnet de Maintenance**

Ajoutez des maintenances réalisées en appuyant sur l'icône

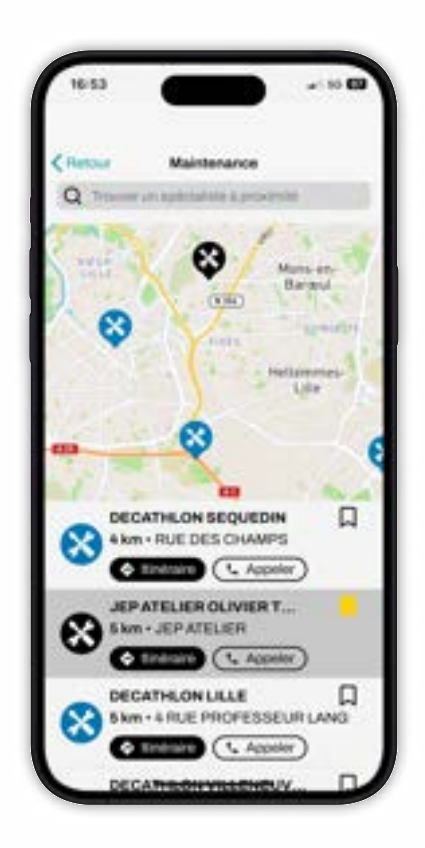

#### Trouver un spécialiste

Cliquez sur "accéder à la liste des spécialistes" pour trouver un vélociste agréé à proximité. Cliquez sur l'icône pour l'ajouter en favoris. Le bouton A FAVORIS vous permet d'afficher vos vélocistes favoris.

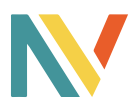

### Localiser mon vélo

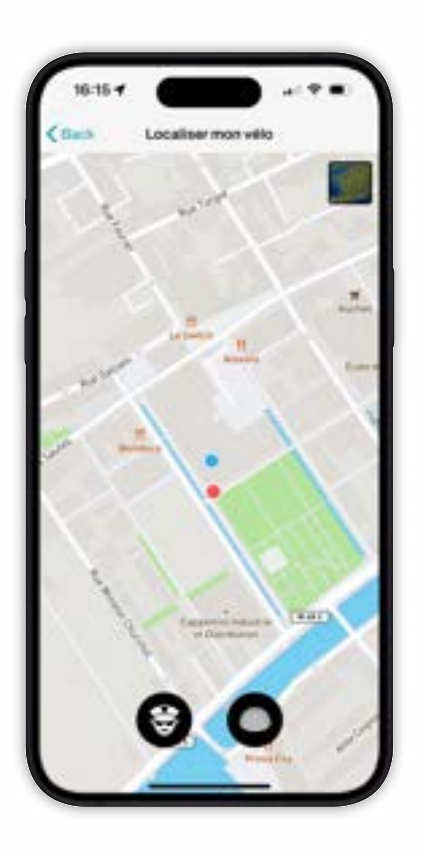

#### Localiser mon vélo

Localisez votre vélo. Cet écran vous permet d'afficher votre position et celle de votre vélo. Position de votre vélo : point rouge. Votre position : point bleu. Cliquez sur le bouton de droite pour afficher les zones de protection. Cliquer sur le bouton de gauche pour déclarer un vol de votre vélo. Cliquez sur la carte en haut à droite pour afficher une vue satellite.

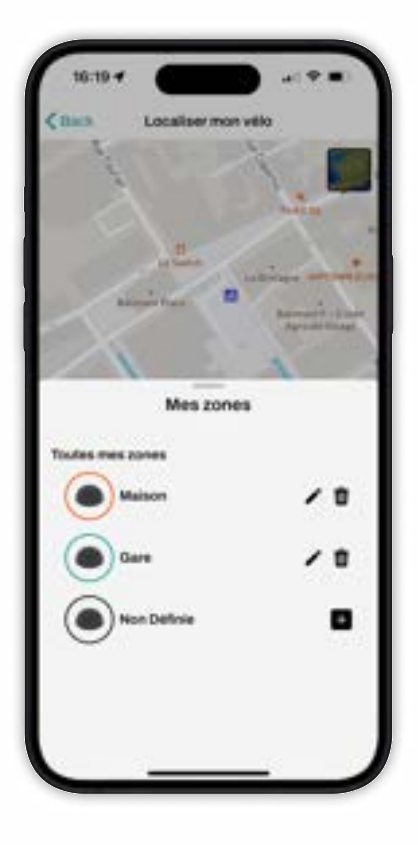

#### **Zones de protection**

Vous pouvez paramétrer des alertes d'entrée et de sortie de zone.

Appuyez sur le 
pour créer une nouvelle zone. Modifiez une zone avec 
. Supprimez une zone avec 
.

Une fois la zone créée vous recevrez une notifications dès l'entrée ou la sortie.

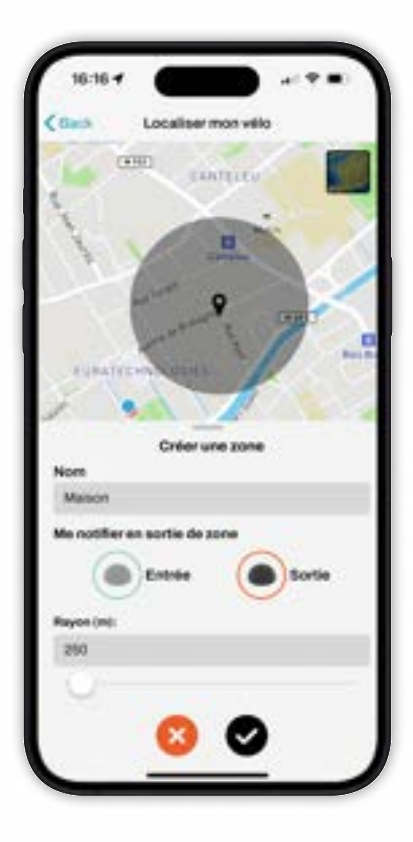

#### Créer une zone

Restez appuyé sur la zone pour la déplacer sur la map. Choisissez de recevoir une notification à l'entrée ou à la sortie.

Définissez le rayon (la taille de cette zone avec le curseur :

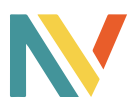

### Déclarer un vol

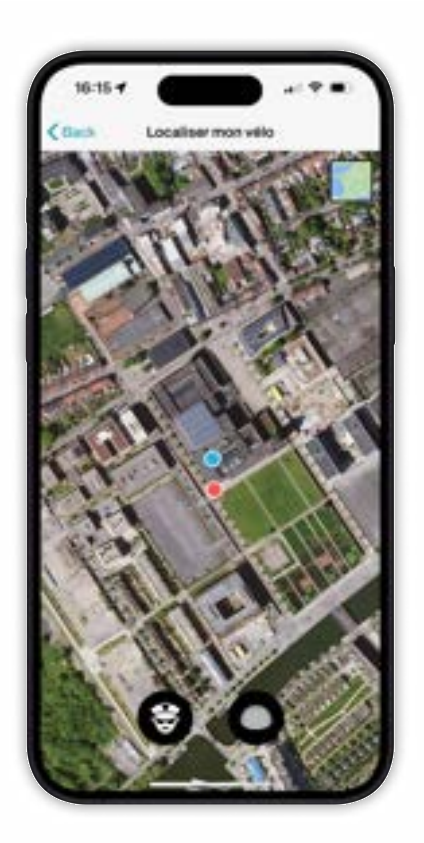

#### Vélo volé

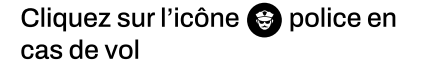

|                     | _                     |   |
|---------------------|-----------------------|---|
| CRetour             | Déclarer un vol       |   |
| Quand est-ce s      | pe le val a eu lleu ? |   |
|                     | 38 avr. 2023          |   |
| Aqual and oil       | ,                     |   |
| 19 Avenue 1         | Marie-Louise Delwault | r |
| 59000, Lille        |                       |   |
| Generative position |                       |   |
|                     |                       |   |

#### Déclarer un vol

Remplissez chaque champ puis cliquez sur "créer mon rapport de vol" pour générer un code police.

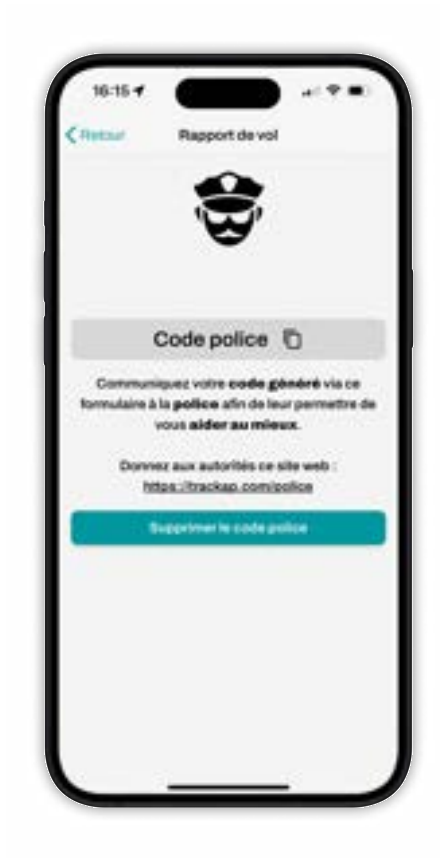

#### Rapport de vol

Cette déclaration génère un rapport de vol mais ne constitue pas un dépôt de plainte officiel. Il vous faudra vous rendre au commissariat et porter plainte.

Vous pourrez fournir ce rapport de vol ainsi que votre code police unique aux autorités compétentes afin de leur permettre de retrouver votre vélo.

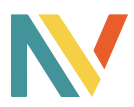

### Navigation

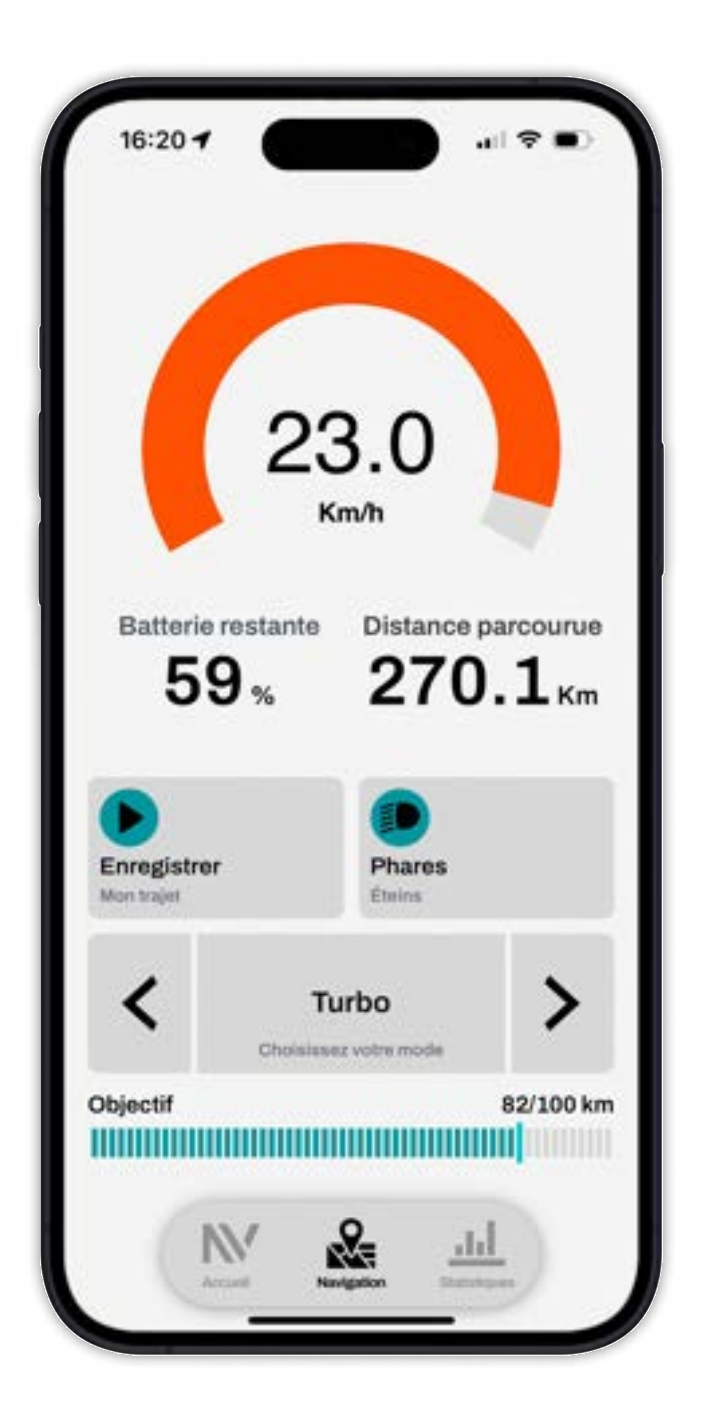

#### Vitesse

Suivez votre vitesse lors de vos sorties.

#### Charge

Restez averti du pourcentage de batterie restante en temps réel.

#### **Km parcourus**

Votre application vous indique le nombre de kilomètres parcourus au guidon de votre vélo.

#### Enregistrer

Si vous souhaitez une analyse précise de vos trajets vous pouvez lancer et annuler manuellement l'enregistrement de vos déplacements.

#### Phares

Allumez et éteignez vos phares depuis l'application.

#### Niveau d'assistance

Gérez directement depuis l'application le mode d'assistance de votre vélo NEOMOUV à l'aide des flèches.

#### Objectif

Suivez l'accomplissement de votre objectif au fur et à mesure de vos déplacements.

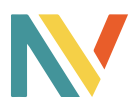

### Statistiques

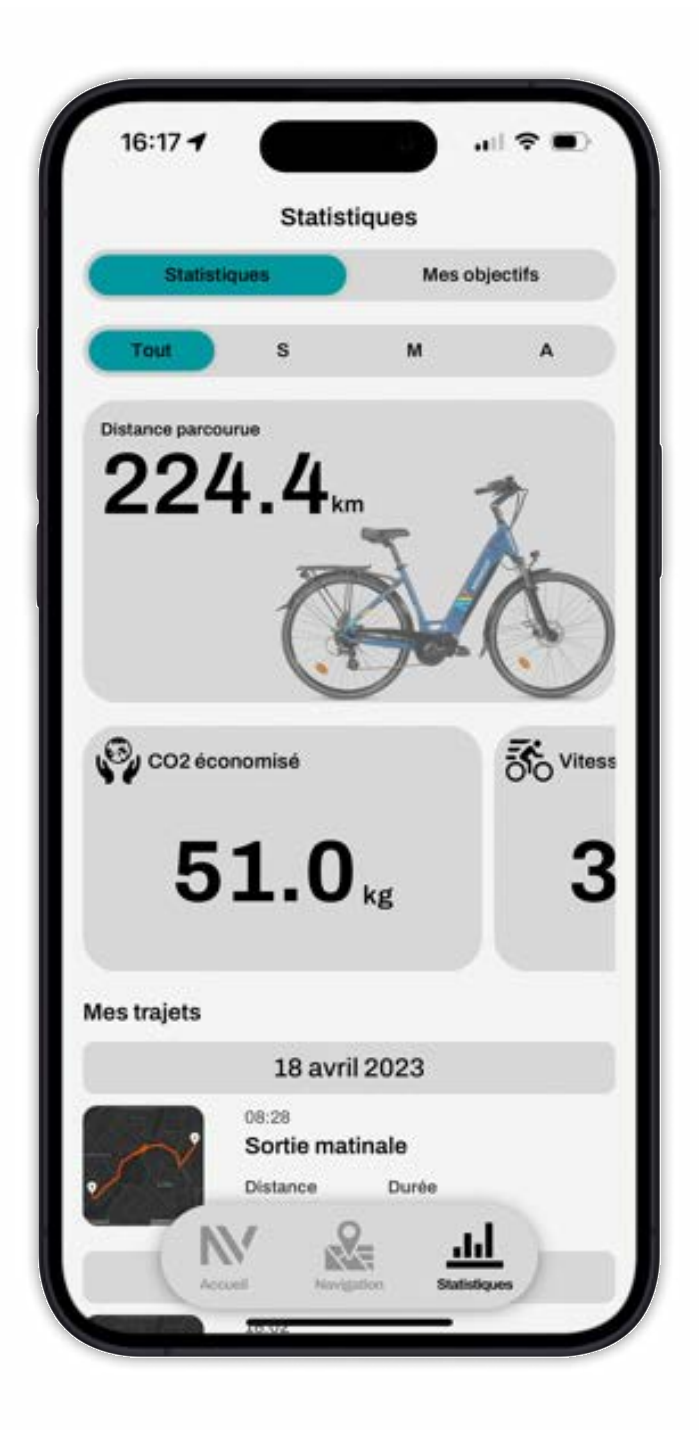

#### **Statistiques**

Gardez un oeil sur les statistiques d'usage de votre vélo et constatez l'équivalent CO2 économisé grace à la plateforme gouvernementale Impact CO2.

#### **Etiquettes**

Défilez vers la droite pour découvrir le CO2 que vous avez économisé, votre vitesse maximale, votre nombre de trajets enregistrés ainsi que la distance moyenne parcourue par trajet.

#### Trajets

Défilez vers le bas pour consulter tous vos trajets enregistrés.

#### **Mes objectifs**

Surpassez vos limites accompagné de votre vélo Neomouv. Cliquez sur "mes objectifs" et battez des records.

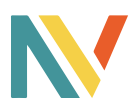

### Statistiques

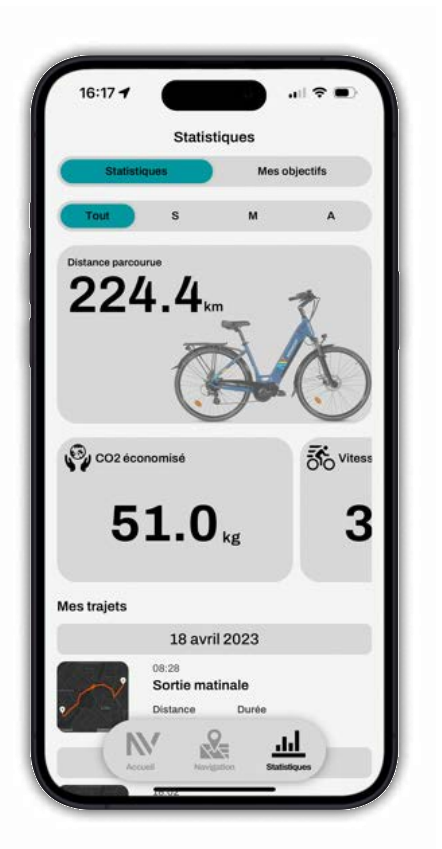

#### Statistiques générales

Découvrez les performances générales effectuées avec votre vélo NEOMOUV.

Défilez à droite pour découvrir le CO2 que vous avez économisé, votre vitesse maximale, votre nombre de trajets enregistrés ainsi que votre distance moyenne par trajet.

Cliquez sur ⑦ pour comprendre votre CO2 économisé.

| 100               |                                        |
|-------------------|----------------------------------------|
|                   | - ×                                    |
| Quantité de       | CO <sub>2</sub> e émise pour<br>1.5 km |
| 🚴 Vélo à assistar | nce électrique                         |
| 0.10 kg COye      |                                        |
| sus Bus           |                                        |
| C                 | 0.70 kg COys                           |
| 🚙 Voiture         |                                        |
| 0                 | 1.41200,4                              |
| - òò              | = CO2e éco                             |
|                   |                                        |

#### CO2 économisé

Découvrez à quoi correspond votre CO2 économisé. Cliquez sur la flèche ∨ pour en apprendre plus sur les valeurs de CO2 émises.

Découvrez l'impact du transport sur le climat en cliquant sur :

#### En savoir plus

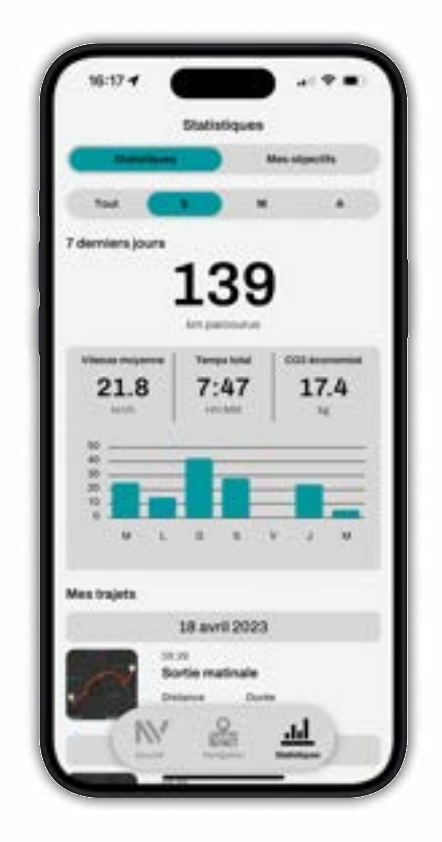

#### Statistiques

Constatez vos performances hebdomadaires (S), mensuelles (M) et annuelles (A). Si votre vélo est équipé d'une balise GPS Trackap, vous aurez une section "Traceur" qui vous permet d'enregistrer votre trajet automatiquement.

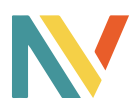

### Trajets

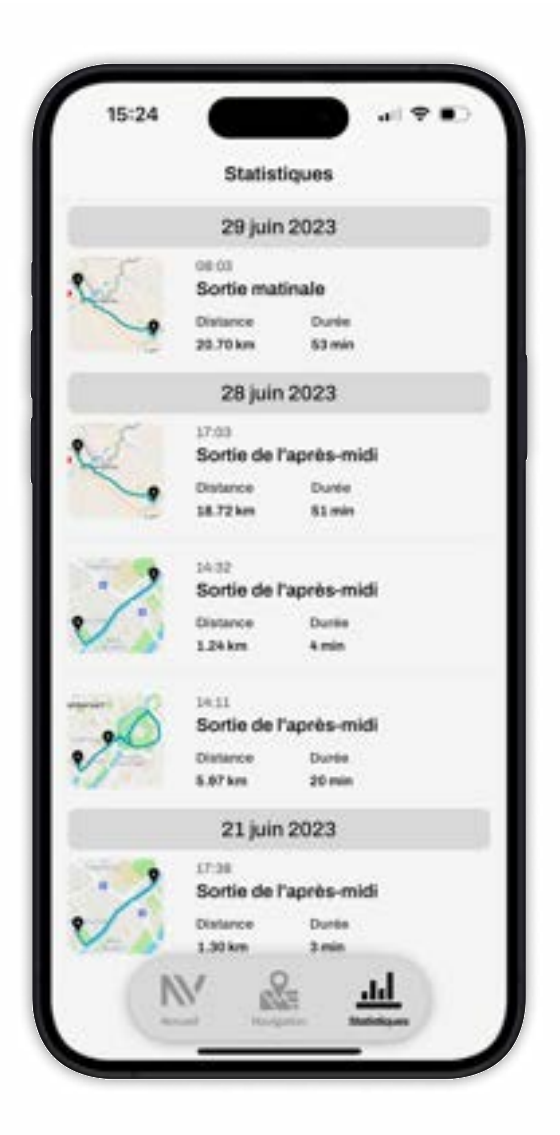

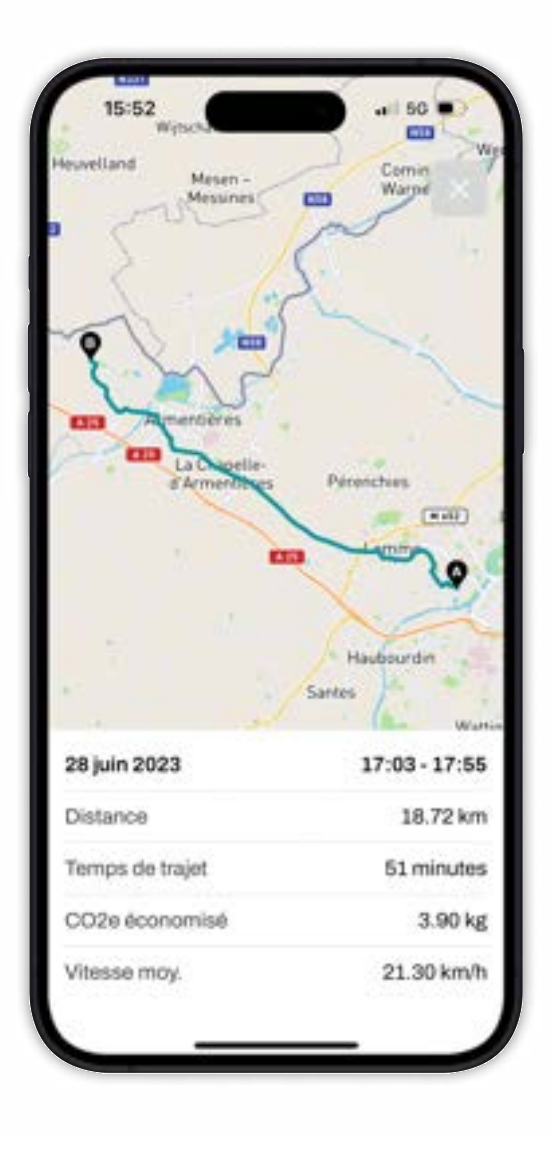

#### Trajets

Défilez vers le bas pour consulter tous vos trajets enregistrés.

Vous y trouverez un bref résumé et un court aperçu de chaque déplacement.

#### Suivi détaillé

Cliquez sur la mini carte pour accéder à cet écran. Retrouvez toutes les statistiques liées à votre trajet ainsi que le chemin parcouru.

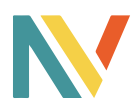

### Objectifs

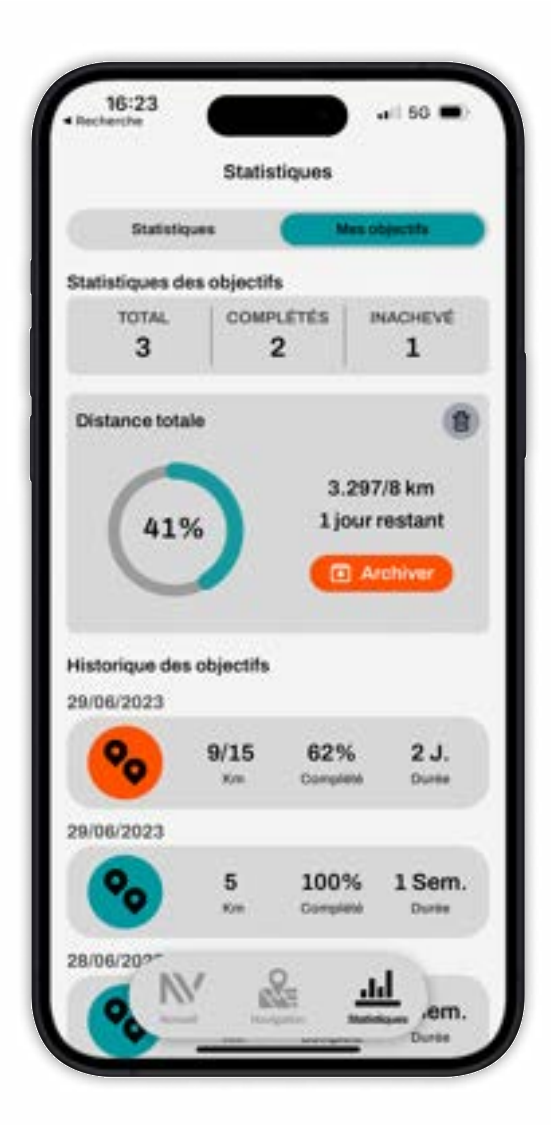

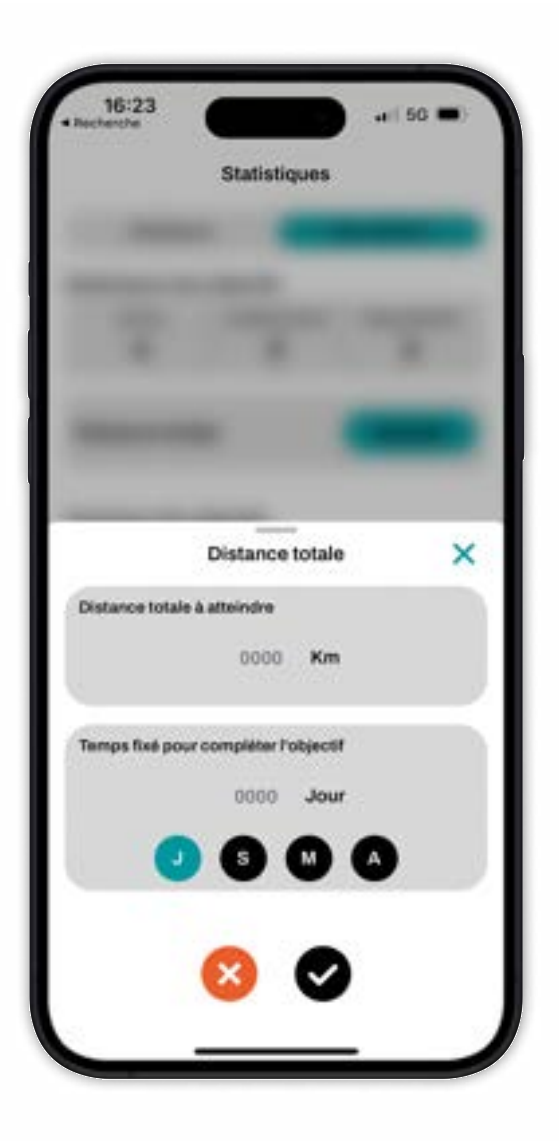

#### **Mes objectifs**

Consultez votre objectif en cours. Fixez-vous un objectif à afficher sur vos écrans ! Cliquez sur archiver pour afficher dans l'historique votre objectif. Défilez vers le bas pour afficher tous les objectifs terminés.

#### **Fixer** un objectif

Cliquez sur "ajouter" pour créer un nouvel objectif. Définissez votre objectif de kilomètres à atteindre et fixez-vous une période en "Jours", "Semaines", "Mois" ou "Années" pour l'atteindre.

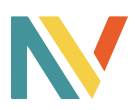

### Problèmes

Guide de dépannage pour les problèmes de connexion du vélo avec son application :

Étape 1 : Vérifier les pré-requis techniques

- 1. Un smartphone avec l'application myNEOMOUV installée.
- 2. La dernière version de l'application installée sur votre appareil.

Étape 2 : Redémarrer le vélo électrique

1. Éteignez complètement le vélo électrique en appuyant sur le bouton d'alimentation et en le maintenant enfoncé pendant quelques secondes.

2. Attendez quelques instants, puis rallumez le vélo électrique en appuyant à nouveau sur le bouton d'alimentation.

3. Assurez-vous que le vélo électrique soit à proximité de votre smartphone.

#### Étape 3 : Redémarrer l'application

1. Quittez complètement l'application du vélo électrique sur votre smartphone.

2. Accédez aux paramètres de votre appareil et fermez toutes les applications en cours d'exécution en arrière-plan.

3. Ouvrez à nouveau l'application du vélo électrique.

Étape 4 : Vérifier la connectivité Bluetooth

1. Accédez aux paramètres Bluetooth de votre appareil mobile.

2. Assurez-vous que la fonction Bluetooth est activée.

3. Recherchez les appareils Bluetooth disponibles et vérifiez si le vélo électrique apparaît dans la liste.

4. Si le vélo électrique apparaît, sélectionnez-le pour vous y connecter.

5. Si le vélo électrique n'apparaît pas dans la liste, vérifiez que le vélo est allumé et à proximité de votre appareil mobile.

# Si aucun des conseils précédents ne résout le problème, il est recommandé de contacter notre support technique.

<u>Remarque :</u> Les étapes ci-dessus sont des conseils généraux et peuvent varier en fonction du modèle spécifique de votre vélo électrique.

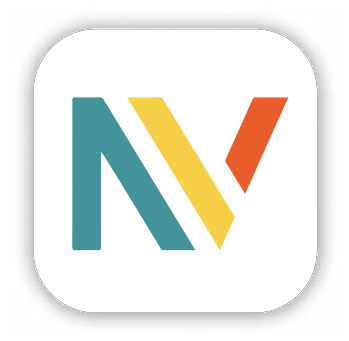

# myNEOMOUV

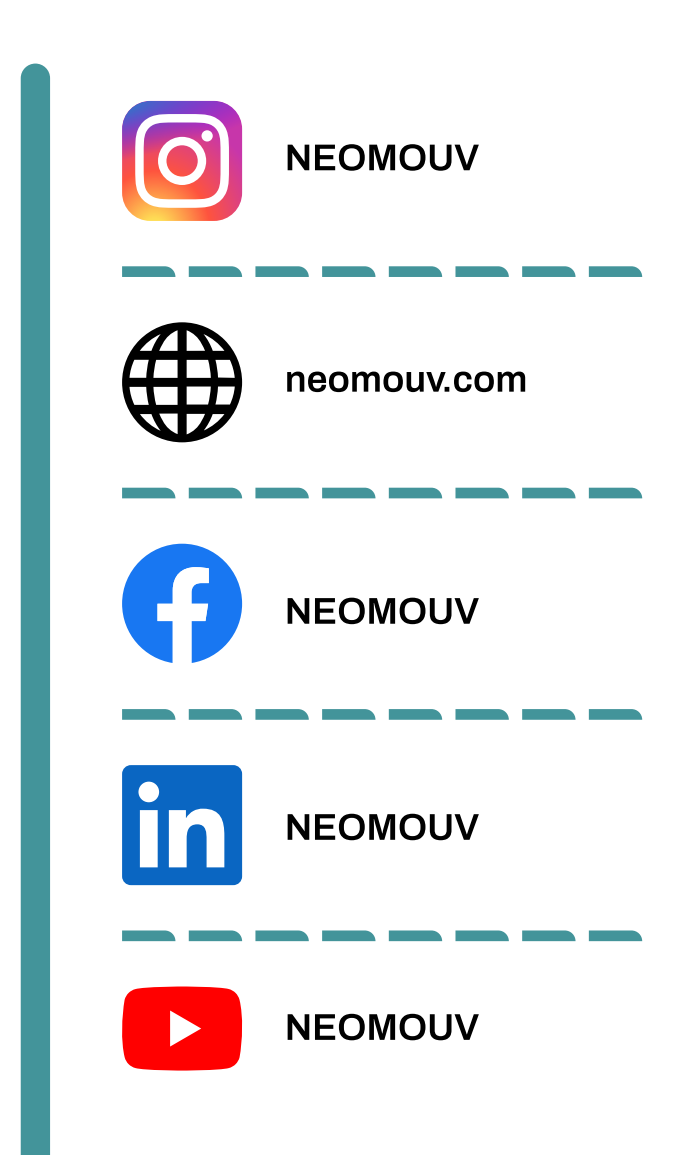